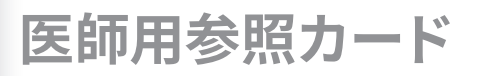

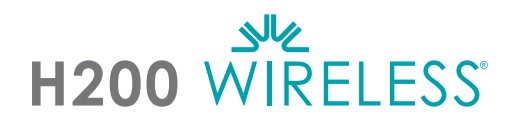

### H200 ワイヤレス装具の装着

- 適切なサイズの装具を選択し、適切な母指球を取り付けます。
- 2 適切なリストインサートを取り付けます。
- 3 装具を装着し、FPL #5 電極と手首の間隔を確認します。隙間がある場合は、装具のリストストラップを取り付けて締めます。
- 🔮 それでも隙間がある場合は、装具を外して FPL パネルを取り付けます。
- 望ましい手/指の動きをサポートする伸筋フィッティングパネルを選択して取り付けます。 フィッティングパネル A から取り付けます。
- 望ましい手/指の動きをサポートする屈筋フィッティングパネルを選択して取り付けます。 フィッティングパネル A から取り付けます。
- 🕐 布製電極をすべて濡らします。
- 布製電極を電極ベースに取り付けます。
- ᠑ 装具を装着します。
- 10 刺激パラメーターを調整します。

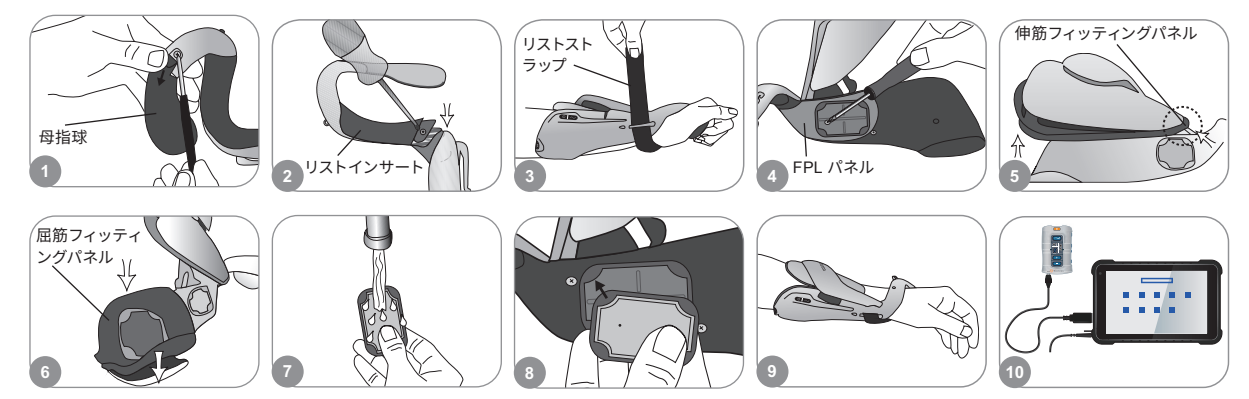

#### 刺激パラメーターの調整

- H200 ワイヤレスソフトウェアにログインします。患者記録を選択し、「開く」または「新規」 を押して患者記録を作成します。
- 「プログラム」メニューから「刺激パラメーター」を選択します。
- ④ 伸筋および屈筋に対し、刺激パラメーターを調整します。「開始」を押して、刺激をオンにします。「停止」を押して刺激を停止します。適切であれば、装具のトリガーボタンを無効にします。 「戻る」を押してプログラムメニューに戻ります。

| oo mintens 患者切入         | 21-       |      | 8                | 10 Westers 70754 - Patient One |                   | 100 Western 70754 - Patient Ore |      |                     |            |
|-------------------------|-----------|------|------------------|--------------------------------|-------------------|---------------------------------|------|---------------------|------------|
| 秋宗条件: 0                 |           |      |                  | 70756                          |                   | 刺激パラメータ                         |      |                     |            |
| ID                      | 名前        | Ħ    | 最後のセッション         | 市1)物パラメーク                      | プロガラム設定           | 2                               | 開始   | 200 •               |            |
| <ul> <li>ots</li> </ul> | Patient   | Ote  | 2010/12/11 18:08 | 本生のスパップアープ                     | JUJJANE           |                                 | DUNE |                     |            |
| Solution College        | Text      | Test | 2022/12/11 16:49 | プログラムボタンを割り当て:                 |                   | • •                             |      | バルス電波数(20)          |            |
| 0                       | New       | Pet  | 2625/13/13 15:36 |                                |                   | <b>目初(</b> (14))                | _    | 35                  |            |
| 0.1                     | a         | *    | 2022/13/15 15:09 | 1 機能<br>1 服 · BLO              | 期驗:<br>放下(40分) 修正 |                                 | 開始   | ノリモートトリガを無効<br>レビナる | - リモートトリガー |
| ing.                    | 帮正        | Al   | 📕 開く /           | 2 (ボタン:                        | と同じ) 修正           | - 1 +                           | •    | 戻る                  | の無効化       |
| 1 88 707                | 791. D7 - | 1-1. |                  | 2                              |                   | 3                               |      |                     |            |

#### Rx のみ (米国のみ)

禁忌、警告、副作用、使用上の注意、およびお手入れ方法の一覧は、医師用マニュアルをご覧ください。

H200® Wireless、Bioness、Bioness のロゴ®、および LiveOn® は、米国および米国以外の諸外国の Bioness Inc. の商標です。| www.bioness.com

## プログラム設定の調整

● 「プログラム」 メニューから「プログラム設定」を選択します。

2 プログラム設定ウィンドウでプログラムを選択します。プログラムウィンドウが開きます。

⑧ 機能訓練プログラムおよび運動神経調節プログラムについて、プログラム設定を調整し、 「開始」を押して刺激をオンにします。「停止」を押して刺激をオフにします。

ユューロプロテーゼプログラムについて、プログラム設定を調整し、「トリガー」を押して刺激 をオンにします。準備ができたら、2度目に「トリガー」を押して、プログラムの次の相を開始し ます。「停止」を押して刺激をオフにします。

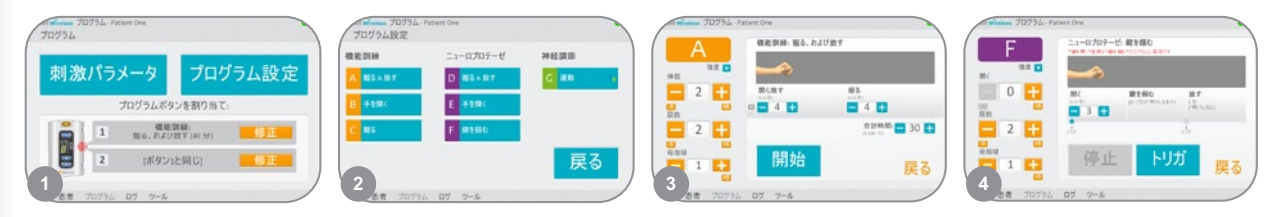

# コントロールユニットボタン 1 および 2 へのユーザープログラムの割り当て

- ① 「プログラム」メニューから団「修正」または⑫「修正」を押して、ボタン1に割り当てウィンド ウまたはボタン2に割り当てウィンドウを開きます。
- プログラムリストからプログラムを選択し、「編集」を押してプログラム設定を修正します。あるいは、「戻る」を押してプログラムを割り当てます。
- ③ 個別カスタマイズプログラムを割り当てるには、「個別カスタマイズ」を選択し、「編集」を押し ます。ご要望に応じて、プログラムセグメントの追加、削除、編集、再追加を行います。セグメント の期間と期間の合計を調整し、「戻る」を押します。

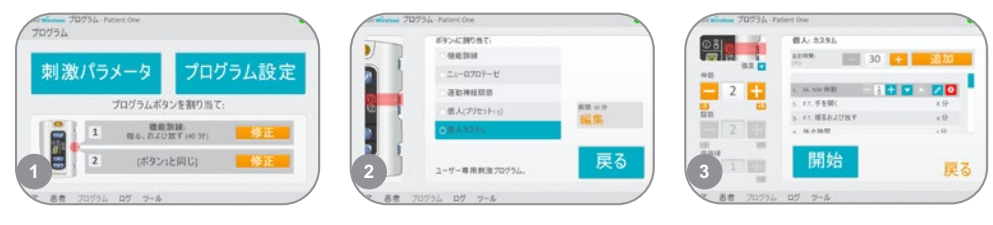

#### 臨床モ<u>ードの使用</u>

2 コントロールユニットの側面にあるプログラム選択ボタンを押して、臨床プログラム A~G を選択します。

🗿 霳 トリガーボタンを押して刺激をオン/オフにします。

🎙 💿 オン/オフボタンを押して臨床モードを終了します。

Bioness Inc. 25103 Rye Canyon Loop Valencia, CA 91355 USA 電話: (800) 211-9136 電子メール:info@bioness.com ウェブサイト:www.bioness.com

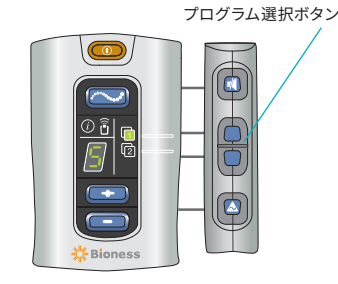

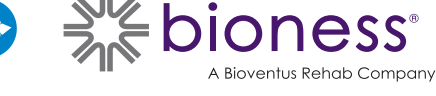

612-00828-001 Rev. A 01/2024